Technische handleiding HIKVISION DS-2CD7A26G0/P-IZHSWG serie LPR met Rosslare AxTraxNG

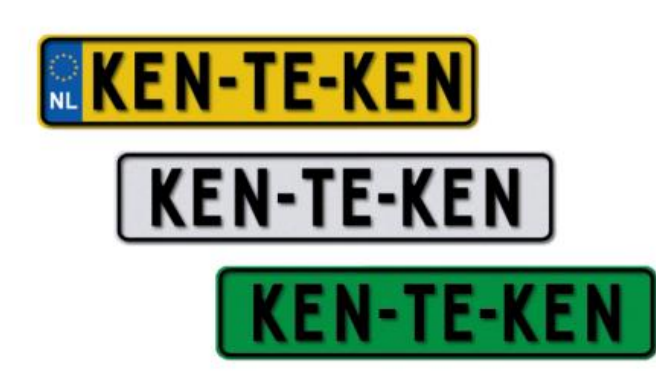

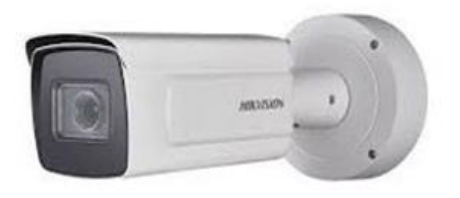

| Technische handleiding           | Aansluiten Hikvision LPR Wiegand op een Rosslare AxTraxNG systeem |
|----------------------------------|-------------------------------------------------------------------|
| Artikel                          | HIK DS-2CD7A26G0/P-IZHSWG (2.8-12mm)                              |
|                                  | HIK DS-2CD7A26G0/P-IZHSWG (8-32mm)                                |
| Datum                            | 22-4-2020                                                         |
| Versie                           | 1.0                                                               |
| Wijzigingen t.o.v. vorige versie | n.v.t.                                                            |
| Auteur                           | RM                                                                |

Support NL: +31 (0)76 579 25 77 | Support BE: +32 (0)3 369 80 80 | Support FR: +33 (0)1 86919743 | info@smartsd.com

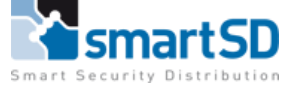

# Inhoud

| Product :                                       | 3    |
|-------------------------------------------------|------|
| Configuratie van de LPR camera :                | 4    |
| irmware                                         | 4    |
| Beeldinstellingen                               | 5    |
| PR instellingen                                 | 6    |
| Rosslare AxTraxNG aansluitingen en instellingen | 8    |
| Gebruikers aanmaken                             | . 10 |
| PR installatie eisen                            | . 12 |
| Conclusie                                       | . 18 |

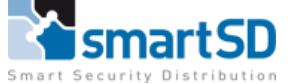

## Product :

## Hikvision LPR camera met Wiegand uitgang

Model nummer: HIK DS-2CD7A26G0/P-IZHSWG (2.8-12mm) artikelnummer 20500713 HIK DS-2CD7A26G0/P-IZHSWG (8-32mm) artikelnummer 20500714

#### Firmware versie: V5.6.10 build 200414

| HIK       | VISION®         | Live View         | Playbac  | k         | Pict      | ure      | Configura  | ation             |       |
|-----------|-----------------|-------------------|----------|-----------|-----------|----------|------------|-------------------|-------|
| Ţ         | Local           | Basic Information | Time \$  | Settings  | DST       | RS-232   | RS-485     | metadata Settings | About |
|           | System          | Device Name       |          | IP CAME   | RA        |          |            |                   |       |
|           | System Settings | Device No.        |          | 88        |           |          |            |                   |       |
|           | Maintenance     | Model             |          | DS-2CD    | 7A26G0/   | P-IZHSW0 | 3          |                   |       |
|           | Security        | Serial No.        |          | DS-2CD    | 7A26G0/   | P-IZHSW0 | G20200113A | AWRE1123711       |       |
|           | User Management | Firmware Version  | <        | V5.6.10   | build 200 | )414     | >          |                   |       |
| Ð         | Network         | Encoding Version  |          | V7.3 buil | d 20040   | 3        |            |                   |       |
| <u>Q.</u> | Video/Audio     | Web Version       |          | V4.0.55   | build 200 | 408      |            |                   |       |
| 1         | Image           | Plugin Version    |          | 3.0.7.17  |           |          |            |                   |       |
| 圁         | Event           | Number of Channe  | els      | 1         |           |          |            |                   |       |
| B         | Storage         | Number of HDDs    |          | 0         |           |          |            |                   |       |
| 6         | Road Traffic    | Number of Alarm I | nput     | 2         |           |          |            |                   |       |
|           |                 | Number of Alarm ( | Dutput   | 2         |           |          |            |                   |       |
|           |                 | Firmware Version  | Property | C-R-H3-   | 0         |          |            |                   |       |
|           |                 |                   |          |           |           |          |            |                   |       |
|           |                 | 🖹 Sav             | ve       |           |           |          |            |                   |       |

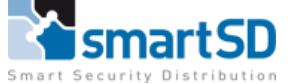

# Configuratie van de LPR camera :

Firmware :

Aangezien er een integratie is met Rosslare AxTraxNG software dient u de juiste firmware in de camera te laden zodat de juiste conversie plaatsvindt tussen de camera en de toegangs controlepanelen.

De Firmwareversie die u nodig heeft is V5.6.10 build 20414.

Deze kunt u downloaden via onze website bij artikel 20500713 en 20500714

U kunt de FW upgraden via de <**Maintenance**> pagina (zie hieronder)

| HIK       | VISION®         | Live View Playb        | ack Picture                   | Configuration                 |                                            |                                                      |
|-----------|-----------------|------------------------|-------------------------------|-------------------------------|--------------------------------------------|------------------------------------------------------|
| Ţ         | Local           | Upgrade & Maintenance  | Log System Service            | Security Audit Log            |                                            |                                                      |
|           | System Settings | Reboot                 |                               |                               |                                            |                                                      |
| $\langle$ | Maintenance     | Reboot                 | Reboot the device.            |                               |                                            |                                                      |
|           | Security        | Default                |                               |                               |                                            |                                                      |
|           | User Management | Restore                | Reset all the parameters, e   | except the IP parameters and  | user information, to the default settings. |                                                      |
| Ð         | Network         | Default                | Restore all parameters to d   | lefault settings.             |                                            |                                                      |
| Q.        | Video/Audio     | Information Export     |                               |                               |                                            |                                                      |
| 1         | Image           | Device Parameters      |                               |                               |                                            |                                                      |
| Ë         | Event           | Diagnose Informa       | Download the log, system i    | information and hardware info | rmation.                                   |                                                      |
| 8         | Storage         | Import Config. File    |                               |                               |                                            |                                                      |
| Ŕ         | Road Traffic    | Device Parameters      |                               |                               | Browse Import                              |                                                      |
|           |                 | Status                 |                               |                               |                                            |                                                      |
|           |                 | Upgrade                |                               |                               |                                            |                                                      |
|           | $\leq$          | Firmware 🗸             |                               |                               | Browse Upgrade                             |                                                      |
|           |                 | Status                 |                               |                               |                                            | -                                                    |
|           |                 | Note: The upgrading pr | ocess will be 1 to 10 minute: | s, please don't disconnect p  | oower to the device during the proces      | s. The device reboots automatically after upgrading. |

Via **<Browse**> geeft u aan welk bestand u wenst te uploaden. Let op dit bestand moet een digicap.dav zijn.

| <i>e</i> Openen                                                          |                                             |                           |             |               |             | ×               | ζ |
|--------------------------------------------------------------------------|---------------------------------------------|---------------------------|-------------|---------------|-------------|-----------------|---|
| $\leftarrow$ $\rightarrow$ $\checkmark$ $\uparrow$ $\blacksquare$ « HIK- | Ross > Rosslare FW 64 bit > PJ14PC202003311 | 26_H3_EN_STD_5.6.10_20041 | 4 ~         | ک Zoeken in P | J14PC202003 | 331126 <b>,</b> |   |
| Organiseren 👻 Nieuwe                                                     | map                                         |                           |             |               |             |                 |   |
| 🊹 Kaarten en tags \land                                                  | Naam                                        | Gewijzigd op              | Туре        | Grootte       |             |                 |   |
| Paxton - SmartS                                                          | 📄 digicap.dav                               | 14-4-2020 16:53           | DAV-bestand | 140.271 kB    |             |                 |   |
| 📥 OneDrive                                                               |                                             |                           |             |               |             |                 |   |
| 💻 Deze pc                                                                |                                             |                           |             |               |             |                 |   |
| 3D-objecten                                                              |                                             |                           |             |               |             |                 |   |
| 📰 Afbeeldingen                                                           |                                             |                           |             |               |             |                 |   |
| E. Desktop                                                               |                                             |                           |             |               |             |                 |   |
| Documenten                                                               |                                             |                           |             |               |             |                 |   |
| 🕂 Downloads                                                              |                                             |                           |             |               |             |                 |   |
| b Muziek                                                                 |                                             |                           |             |               |             |                 |   |
| 📑 Video's 🗸                                                              |                                             |                           |             |               |             |                 |   |
| Bestan                                                                   | dsnaam: digicap.dav                         |                           |             | × *.*         |             | ~               |   |
|                                                                          |                                             |                           |             | Opener        | n Ai        | nnuleren        |   |

Na de FW update zal de camera automatisch rebooten.

Support NL: +31 (0)76 579 25 77 | Support BE: +32 (0)3 369 80 80 | Support FR: +33 (0)1 86919743 | info@smartsd.com

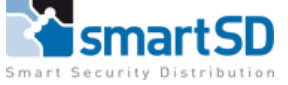

## Instellingen

Er zijn twee modi op de LPR-camera: Road en Normal.

Het wordt aanbevolen om de Road modus te gebruiken om kenteken nummers te controleren, of indien de omgeving 's nachts te donker is, dan wordt Road Mode ook aanbevolen, zie afbeelding hieronder.

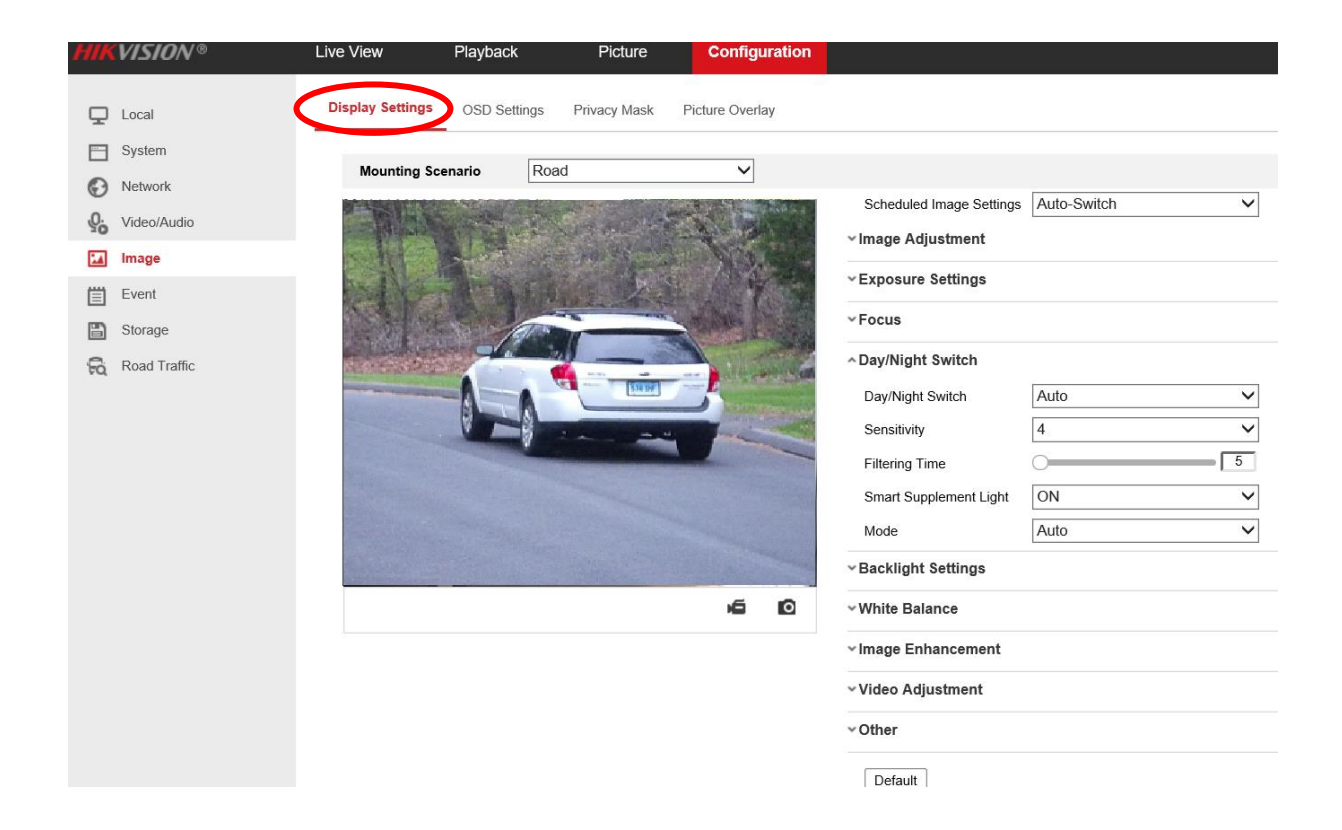

De afbeeldingsparameters kunnen ook handmatig aangepast worden voor verschillende scenario's, zoals hieronder is afgebeeld.

| Vehicle<br>speed(km/h) | Exposure time(s) | Gain | WDR and BLC |
|------------------------|------------------|------|-------------|
| 5                      | 1/100            | 20   | OFF         |
| 40                     | 1/500            | 20   | OFF         |
| 100                    | 1/1000           | 20   | OFF         |
| 200                    | 1/2000           | 20   | OFF         |

**Opmerking:** de tabel is alleen ter referentie. De configuratie kan voor verschillende scenario's gebruikt worden.

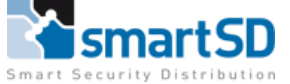

## LPR instellingen

## **Configuratie**-> **Detection Configuration** -> Kruis het vakje "Activeren" (Enable) aan. Schakel de LPR-functie in en klik en sleep de gele en blauwe lijn om de positie in te stellen.

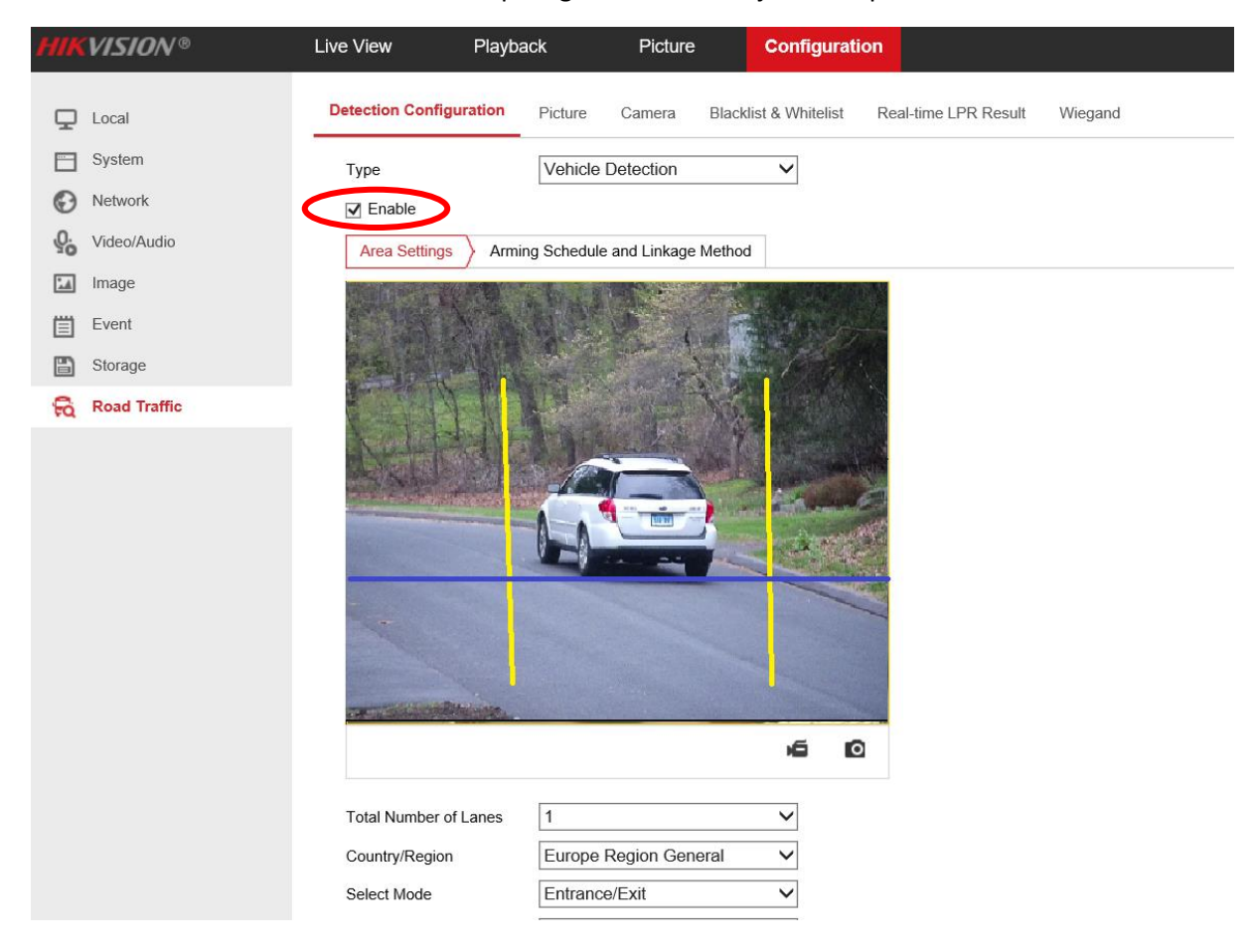

## Wiegand instellingen

Vink de Wiegand activatie aan en zet het Wiegand formaat op CUSTOM 64bit

| HIKV         | /ISION®      | Live View         | Playback        | Picture        | Configuration       |                          |
|--------------|--------------|-------------------|-----------------|----------------|---------------------|--------------------------|
| ç ı          | _ocal        | Detection Configu | uration Picture | Camera Blackli | st & Whitelist Real | -time LPR Result Wiegand |
| E S          | System       | Enable            |                 |                |                     |                          |
|              | Network      | Wiegand Type      | CUST            | OM 64bit       |                     |                          |
| <u>₽</u> . ∨ | √ideo/Audio  |                   |                 |                |                     |                          |
| 🔝 Ir         | mage         |                   | Save            |                |                     |                          |
|              | Event        |                   |                 |                |                     |                          |
| 🖺 S          | Storage      |                   |                 |                |                     |                          |
| R R          | Road Traffic |                   |                 |                |                     |                          |

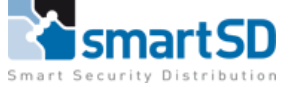

## Beeldinstellingen

Pas de zoomfactor van de camera aan zodat het kenteken van het voertuig in de afbeelding zo groot mogelijk zichtbaar is.

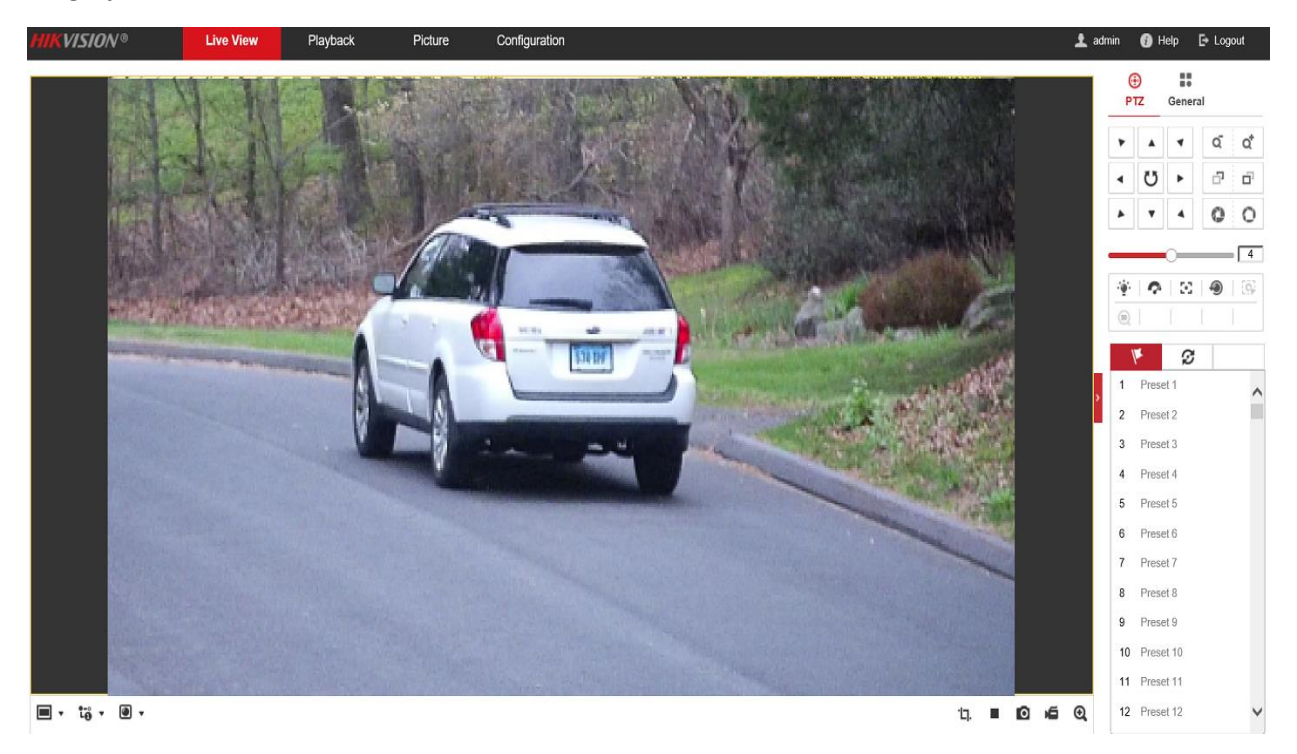

Als de camera goed is ingesteld en u gaat testen dan zult u het resultaat van een ontvangen kenteken in de **Real LPR Result** lijst zien.

Voor een real time resultaat dien u dit wel aan te zetten in de camera (Enable Real-time LPR result)

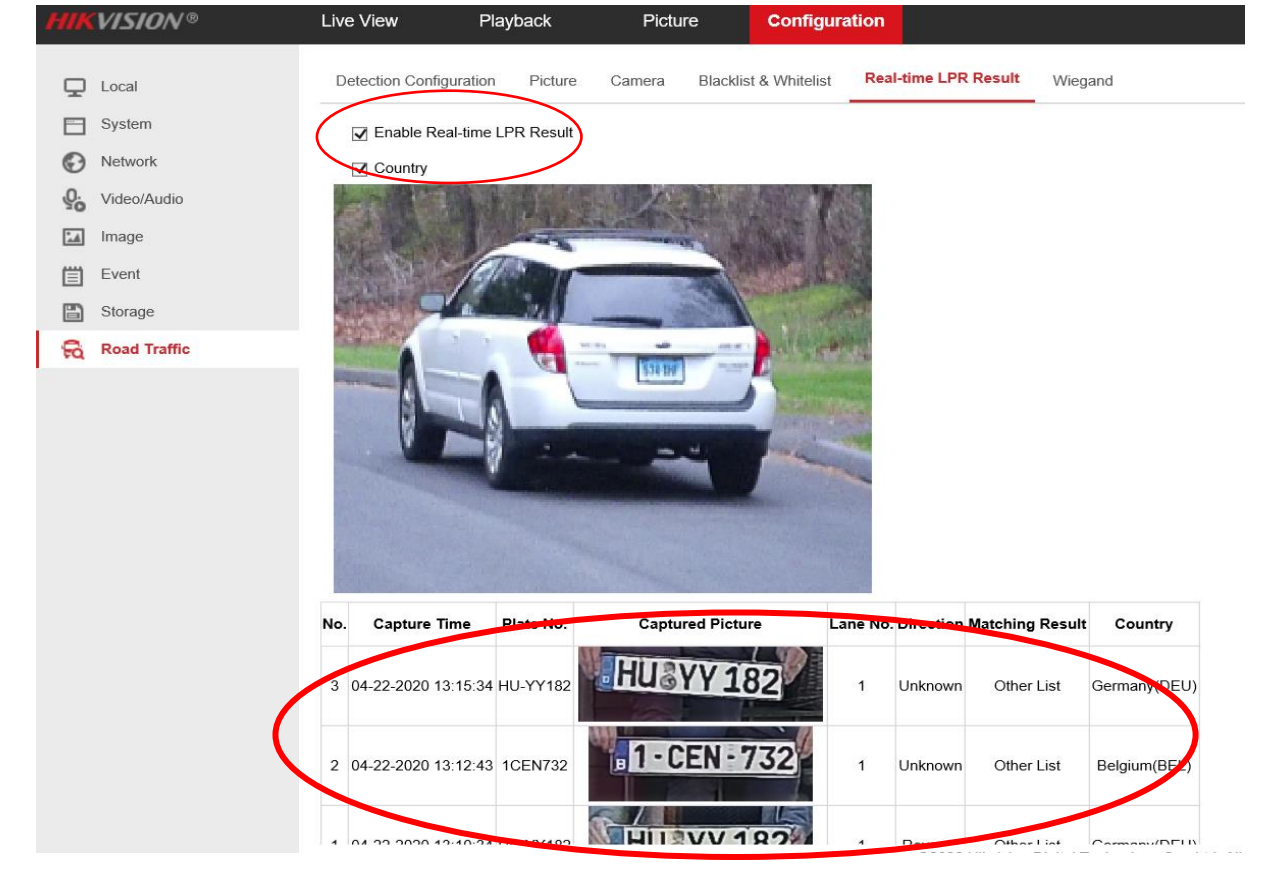

Support NL: +31 (0)76 579 25 77 | Support BE: +32 (0)3 369 80 80 | Support FR: +33 (0)1 86919743 | info@smartsd.com

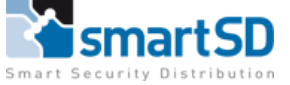

# Rosslare AxTraxNG aansluitingen en instellingen

### Aansluitschema Hikvison LPR met Wiegand uitgang op een Rosslare deurcontroller

Voor het aansluiten van de LPR-camera op de Rosslare deurcontroller, dient **Belden 9540 lezerkabel** of gelijkwaardige **lezerkabel** gebruikt te worden (Bijvoorbeeld Paxton 166-100-NL, Paxton 166-110-NL of Ramcro Reader Cable SAS1022GDEX-T+).

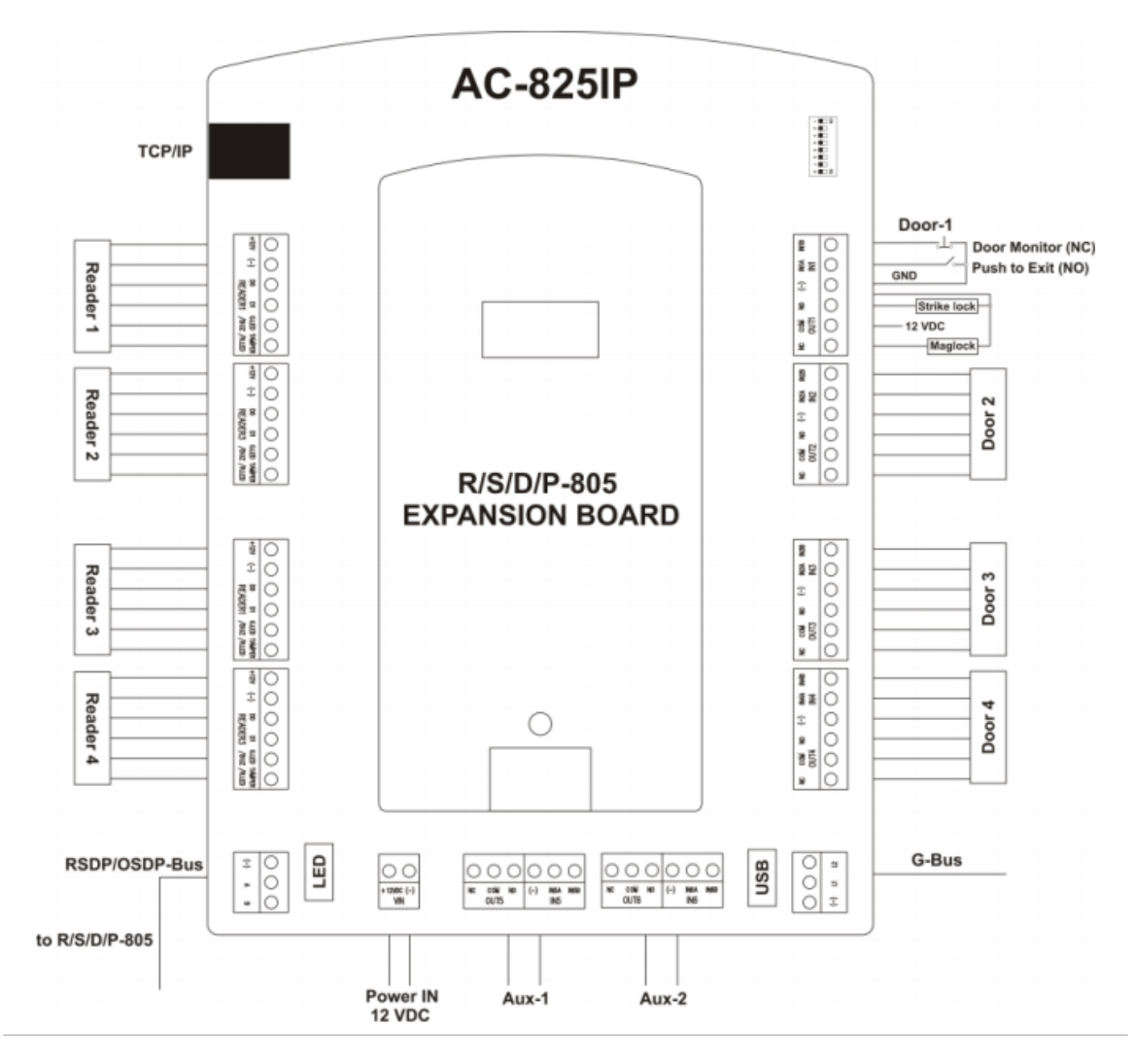

Aansluitschema Hikvision DS-2CD7A26G0/P-IZHSWG aan een Rosslare AC-825IP-E deurcontroller

| Aansluiting AC825IP | Omschrijving | Bekabeling DS-K1T606M |
|---------------------|--------------|-----------------------|
| +12V                | 12VDC        | Rood (12/24V DC)      |
| (-)                 | Ground       | Zwart (0V)            |
| D0                  | Data 0       | Groen W0              |
| D1                  | Clock        | Wit W1                |
| G.LED               | Groen Led    |                       |
| TAMPER              | Sabotage     |                       |

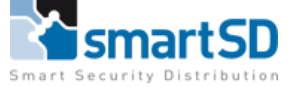

Indien er gebruik van POE als voeding wordt gebruikt dan bij de Wiegand aansluiting ook altijd de ground aansluiten.

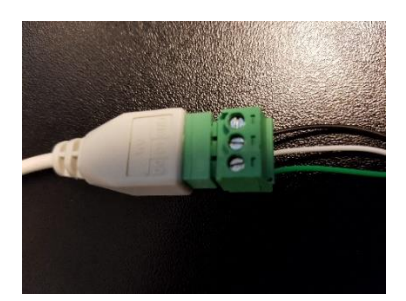

Aansluiting Hikvision camera Wiegand uitgang

Instellingen in de Rosslare AxTraxNG software

Om de kaartnummers (kentekennummers) te kunnen lezen dient er in de AxTraxNG software, bij gebruik van de bovenstaande Hikvision DS-2CD7A26G0/P-IZHSWG, het kaartlezerformaat op Wiegand 64 bits gezet te worden.

Vink het vakje bij License Plate aan, dan schakelt het systeem direct om in de conversie modus voor kentekennummer

Hoe u deze kunt instellen ziet u hieronder:

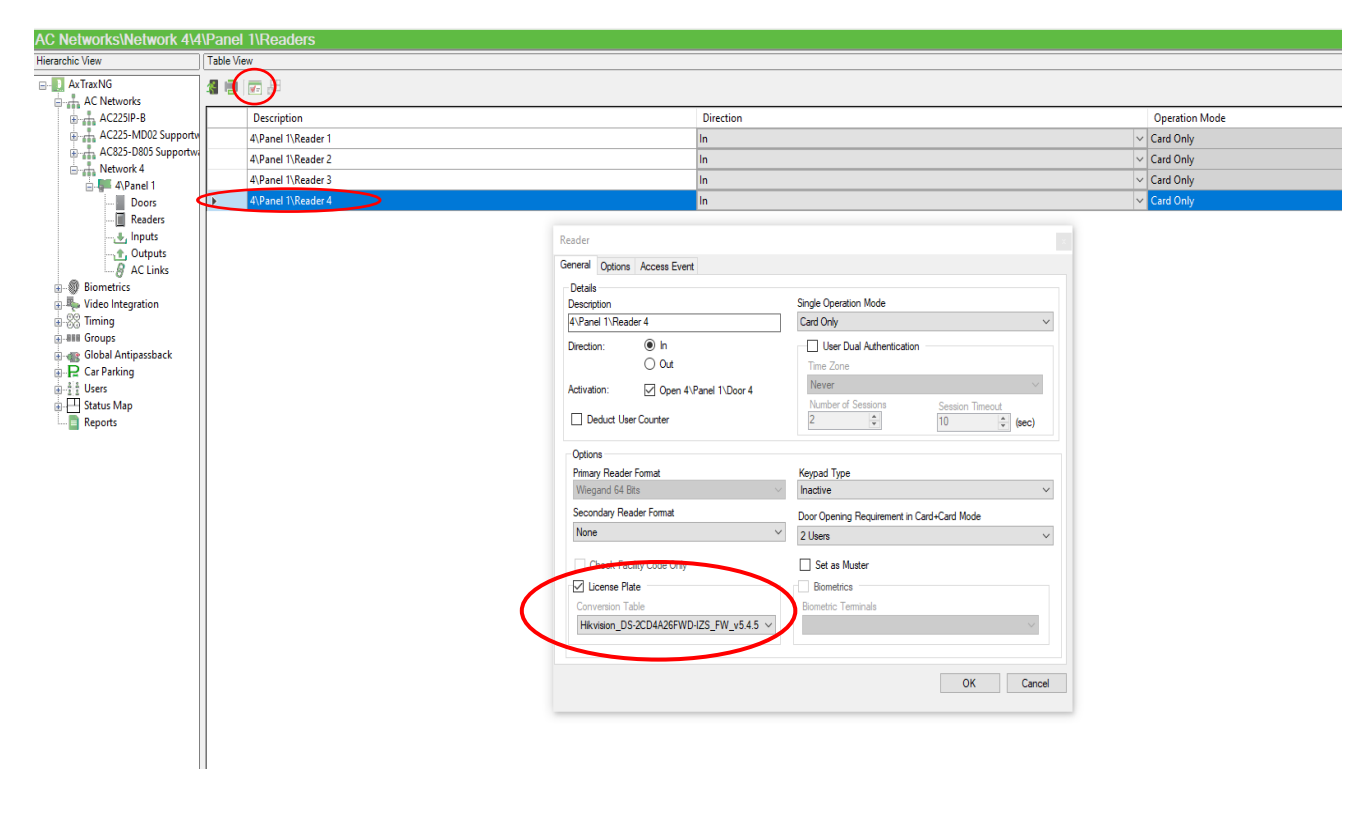

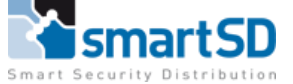

# Gebruikers aanmaken

Voeg een gebruiker toe of wijzig een gebruiker zoals u gewend bent in de AxTraxNg software. Ga naar het tabblad credentials en druk op **<Enroll from Kicense Plate>**.

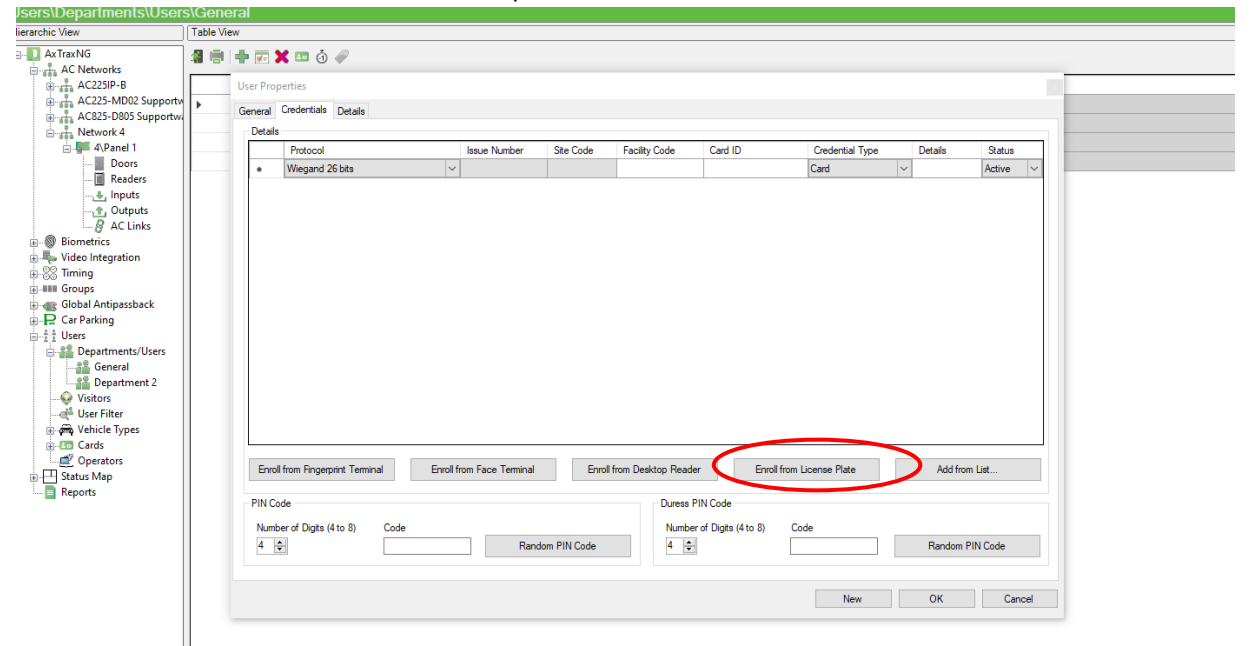

Er opent zich een scherm waar u het kenteken kunt invoeren.

Let op : het kenteken invoeren als hoofdletters zonder de koppeltekens.

|                              | Table view |           |                            |           |                  |                   |                     |                      |                 |            |          |
|------------------------------|------------|-----------|----------------------------|-----------|------------------|-------------------|---------------------|----------------------|-----------------|------------|----------|
| AxTraxNG                     | A 🖷 🖂      | Þ 🖅 🕽     | 🕻 💷 🧿 🥔                    |           |                  |                   |                     |                      |                 |            |          |
|                              | L 1        | Jser Prop | erties                     |           |                  |                   |                     |                      |                 |            |          |
| AC225-MD02 Supportv          | <u>۲</u>   | General   | Credentials Details        |           |                  |                   |                     |                      |                 |            |          |
| Network 4                    |            | Details   |                            |           |                  |                   |                     |                      |                 |            |          |
| 🖻 🚰 4\Panel 1                |            |           | Protocol                   |           | Issue Number     | Site Code         | Facility Code       | Card ID              | Credential Type | Details    | Status   |
| Doors<br>Readers             |            | ٠         | Wiegand 26 bits            | ~         |                  |                   |                     |                      | Card            | ~          | Active 🗸 |
| Inputs                       |            |           |                            |           |                  |                   |                     |                      |                 |            |          |
| Outputs AC Links             |            |           |                            |           |                  |                   |                     |                      |                 |            |          |
| Biometrics Video Internation |            |           |                            |           | Enr              | oll License Plate |                     |                      |                 |            |          |
| S Timing                     |            |           |                            |           | Co               | nversion Table:   | Hikvision DS-2CD4A  | 26FWD-L V            |                 |            |          |
| IIII Groups                  |            |           |                            |           |                  | L                 |                     |                      |                 |            |          |
| Car Parking                  |            |           |                            |           | w                | iegand Format:    | Wiegand 64 Bits     | $\sim$               |                 |            |          |
| Users                        |            |           |                            |           | Liz              | anea Plata:       |                     |                      |                 |            |          |
| General                      |            |           |                            |           |                  | criae ridte.      |                     |                      |                 |            |          |
| Department 2                 |            |           |                            |           |                  |                   | OK                  | Cancel               |                 |            |          |
|                              |            |           |                            |           |                  |                   |                     |                      |                 |            |          |
| 🗈 🛱 Vehicle Types            |            |           |                            |           |                  |                   |                     |                      |                 |            |          |
| Cards Operators              |            |           | (                          | 5 10      | с т · .          |                   |                     | 5.14                 | L. DL           | A.117      |          |
| Status Map                   |            | Enroll    | from Fingerprint Terminal  | Enroll fi | om Face Terminal | Enroll            | from Desktop Reader | Enroll from          | n License Plate | Add from I | JSt      |
| - 🔲 Reports                  |            | PIN Cod   | de                         |           |                  |                   | Duress PI           | IN Code              |                 |            |          |
|                              |            | Numbe     | er of Digits (4 to 8) Code | ,         |                  |                   | Number              | of Digits (4 to 8) 0 | Code            |            |          |
|                              |            | 4 🜲       |                            |           | Ran              | dom PIN Code      | 4 🚔                 | [                    |                 | Random PIN | Code     |
|                              |            |           |                            |           |                  |                   |                     |                      |                 |            |          |
|                              |            |           |                            |           |                  |                   |                     |                      | New             | ОК         | Cancel   |
|                              |            |           |                            |           |                  |                   |                     |                      |                 |            |          |

Let op : het kenteken invoeren als hoofdletters zonder de koppeltekens.

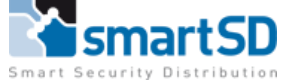

Zodra u het kenteken op de juiste manier hebt ingevoerd en hebt opgeslagen, ziet u dat het kentekennummer automatisch wordt omgerekend naar een kaartnummer. (dit is de integratie zodat u niet meer zelf met een conversieprogramma aan de slag hoeft te gaan).

| lierarchic View      | Table View | •         |                            |          |                   |              |                    |                         |                 |          |            |        |
|----------------------|------------|-----------|----------------------------|----------|-------------------|--------------|--------------------|-------------------------|-----------------|----------|------------|--------|
| - AxTraxNG           | 🗶 💼 🖬      | h 🖂 🕽     | t 🖬 á 🖉                    |          |                   |              |                    |                         |                 |          |            |        |
| AC Networks          |            |           | • • • • •                  |          |                   |              |                    |                         |                 |          |            |        |
|                      | 1          | Jser Prop | erties                     |          |                   |              |                    |                         |                 |          |            | ×      |
| AC225-MD02 Supportw  | •          | General   | Credentials Details        |          |                   |              |                    |                         |                 |          |            |        |
| AC825-D805 Supportwi |            | Detella   | Details                    |          |                   |              |                    |                         |                 |          |            |        |
| Network 4            |            | Details   |                            |          |                   | ~ ~ .        | 5 4 6 1            | 0.110                   | 0.1.017         |          | <b>.</b>   |        |
| Doors                |            |           | Protocol                   |          | Issue Number      | Site Code    | Facility Code      | Card ID                 | Credential Type | Details  | Status     | _      |
| Readers              |            | •         | Wiegand 64 Bits            | ~        |                   |              |                    | 322021/8415338455       | License Plate   | ✓ AA123B | Active     | ~      |
|                      |            |           | Wiegand 26 bits            | ~        |                   |              |                    |                         | Gurd            |          | Active     | $\sim$ |
| Outputs              |            |           |                            |          |                   |              |                    |                         |                 |          |            |        |
| AC Links             |            |           |                            |          |                   |              |                    |                         |                 |          |            |        |
| Biometrics           |            |           |                            |          |                   |              |                    |                         |                 |          |            |        |
| Wideo Integration    |            |           |                            |          |                   |              |                    |                         |                 |          |            |        |
| E Sa liming          |            |           |                            |          |                   |              |                    |                         |                 |          |            |        |
| Global Antipassback  |            |           |                            |          |                   |              |                    |                         |                 |          |            |        |
| Car Parking          |            |           |                            |          |                   |              |                    |                         |                 |          |            |        |
|                      |            |           |                            |          |                   |              |                    |                         |                 |          |            |        |
| Departments/Users    |            |           |                            |          |                   |              |                    |                         |                 |          |            |        |
|                      |            |           |                            |          |                   |              |                    |                         |                 |          |            |        |
| Department 2         |            |           |                            |          |                   |              |                    |                         |                 |          |            |        |
|                      |            |           |                            |          |                   |              |                    |                         |                 |          |            |        |
| User Filter          |            |           |                            |          |                   |              |                    |                         |                 |          |            |        |
| Genetary             |            |           |                            |          |                   |              |                    |                         |                 |          |            |        |
| tille⊡ Cards         |            |           |                            |          |                   |              |                    |                         |                 |          |            |        |
| Status Man           |            | Enroll    | from Fingerprint Terminal  | Enroll f | rom Face Terminal | Enroll       | from Desktop Reade | er Enroll from L        | license Plate   | Add fro  | m List     |        |
| Reports              |            |           |                            |          |                   |              |                    |                         |                 | L        |            |        |
| -                    |            | PIN Co    | de                         |          |                   |              | Duress F           | PIN Code                |                 |          |            |        |
|                      |            | Numb      | er of Digits (4 to 8) Code |          |                   |              | Numbe              | r of Digits (4 to 8) Co | de              |          |            |        |
|                      |            | 4         |                            |          | Band              | lom PIN Code | 4 🔺                |                         |                 | Bandom   | PIN Code   |        |
|                      |            |           |                            |          |                   |              |                    |                         |                 | Handom   | - III COUC |        |
|                      |            |           |                            |          |                   |              |                    |                         |                 |          |            |        |
|                      |            |           |                            |          |                   |              |                    |                         | New             | OK       | Can        |        |
|                      |            |           |                            |          |                   |              |                    |                         |                 |          | Carr       |        |
|                      |            |           |                            |          |                   |              |                    |                         |                 |          |            |        |

## Softwareversie AxTraxNG software

De softwareversie die gebruikt is voor deze handleiding betreft versie 27.7.1.9 Indien u een lagere versie AxTraxNG gebruikt kunnen we niet garanderen dat bovenstaande juist functioneert.

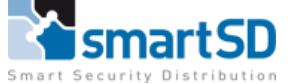

# LPR installatie eisen

Onderstaand vind u een aantal opmerkingen en installatie eisen die door Hikvision afgegeven zijn met betrekking tot de LPR camera die in dit document vernoemd is.

# **HIKVISIO**N

## 1. Overzicht

Om de maximale nauwkeurigheid van nummerplaatherkenning te verkrijgen, moet u de LPR-camera op de juiste manier installeren om de gekwalificeerde plaatafbeeldingen vast te leggen. Wanneer u de LPR-camera installeert, moet u aan bepaalde criteria voldoen, waaronder de plaatgrootte, de lichtomstandigheden en de hoek van de camera. In dit document geven we de gekwalificeerde afbeeldingsvoorbeelden en de ongekwalificeerde afbeeldingsvoorbeelden die worden gegenereerd wanneer de LPR-camera op een ongepaste manier wordt ingesteld. We bieden ook de eenvoudige installatie-instructies voor het herstellen van deze ongekwalificeerde plaatafbeeldingen.

#### 2 Installatievereisten

## 2.1 Vereiste pixels

De breedte van de vastgelegde plaat zou minimaal 130 pixels zijn voor EU1-regio en 150 pixels voor RU-regio. De voorbeelden van gekwalificeerde afbeeldingen:

## OVERDAG

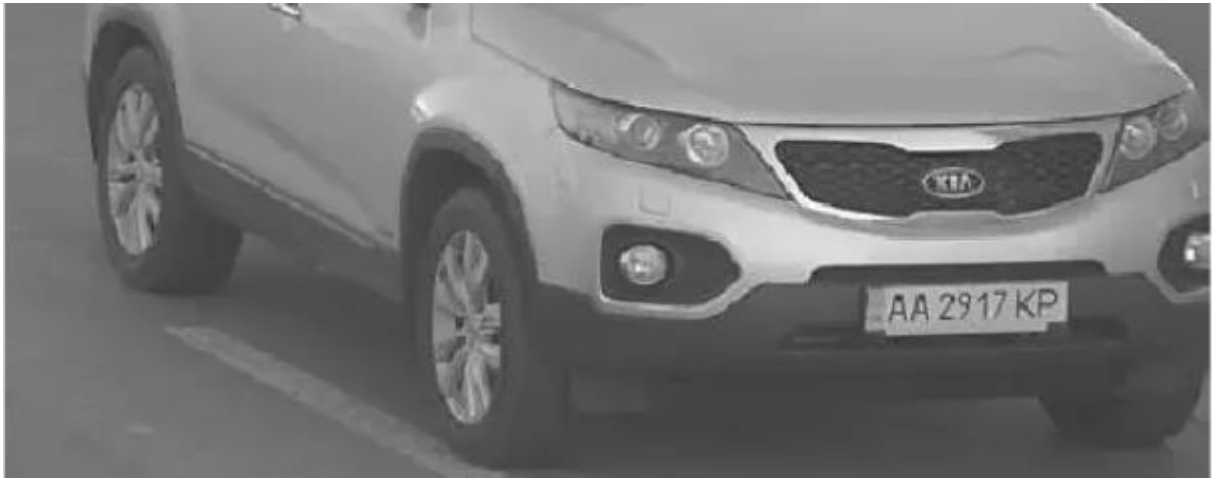

#### S'NACHTS

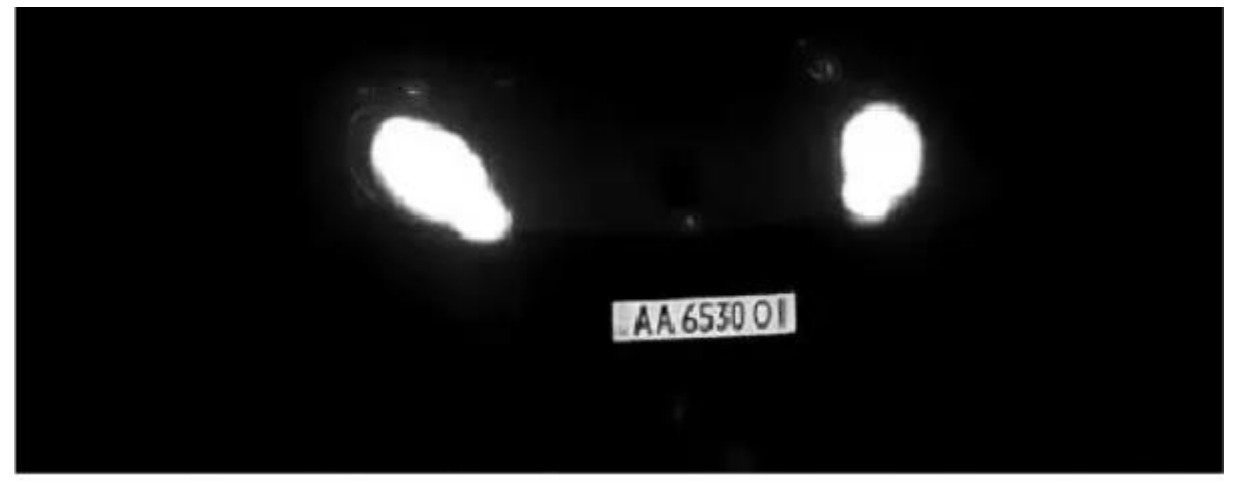

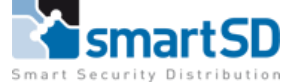

## 2.2 Installatie van Camera

De kijkhoek van de camera moet zich binnen 30 graden ten opzichte van de grond bevinden. Installeer de camera op de juiste hoogte en afstand op basis van de kijkhoek en de IR-afstand van uw camera.

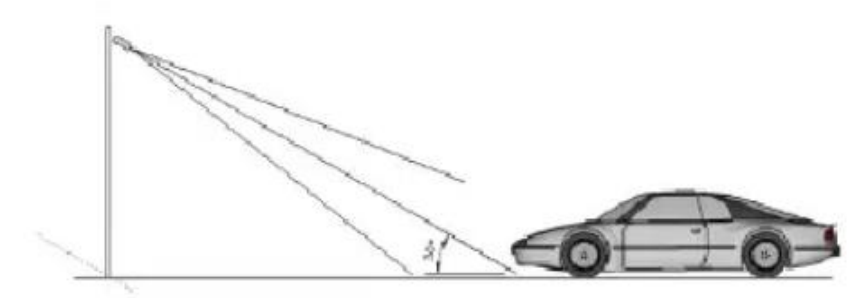

De kijkhoek van de camera moet binnen 30 graden van het bewegende voertuig

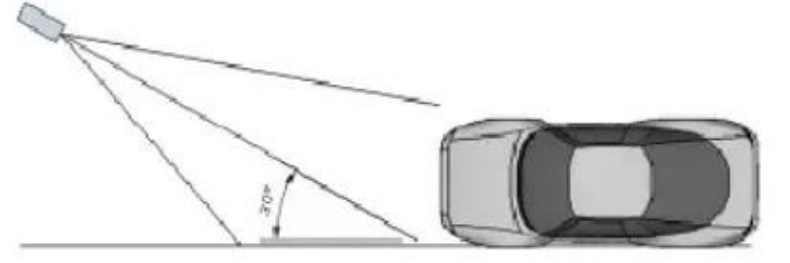

Installeer de camera aan de voorkant van het voertuig (aanbevolen).

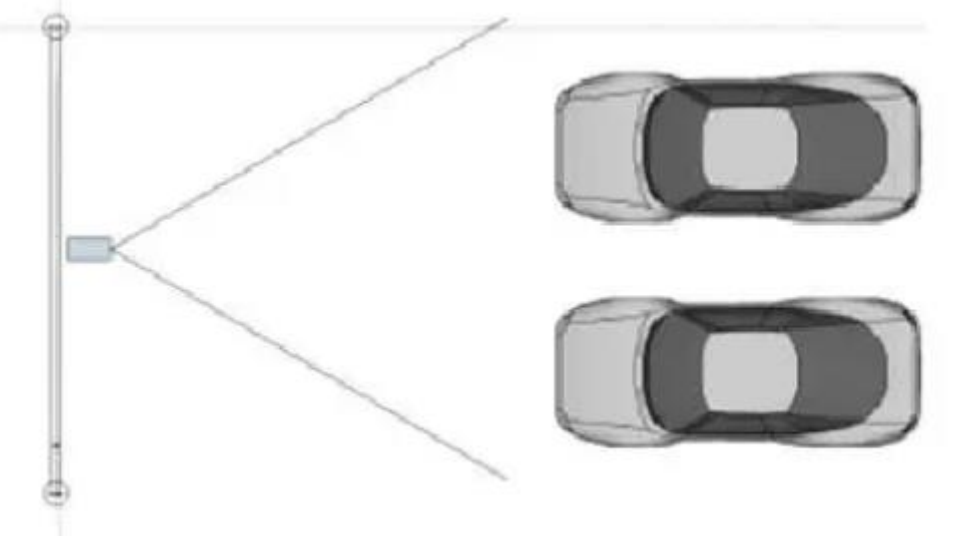

De kantelhoek van de kentekenplaat moet binnen +/- 5 graden zijn

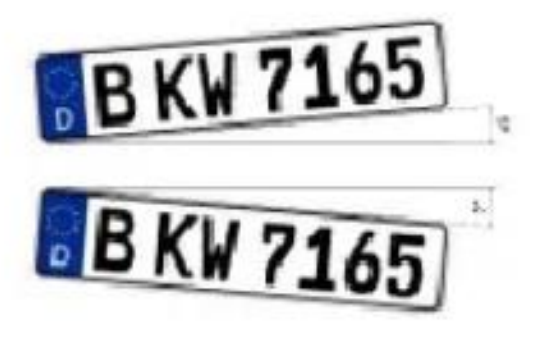

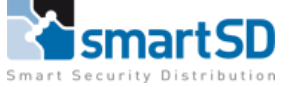

# LPR installatie eisen

HIKVISION

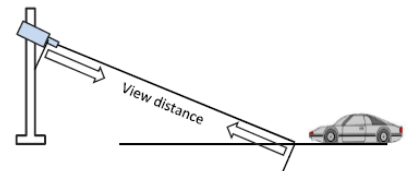

|         |              | ,                              |                             |
|---------|--------------|--------------------------------|-----------------------------|
| Camera  | Lens<br>(mm) | Maximal<br>view<br>distance(m) | minimal view<br>distance(m) |
| 4A25FWD | 2.8~12       | 10.8                           | 2.5                         |
| 4A25FWD | 8~32         | 39.3                           | 9.8                         |
|         |              |                                |                             |

Hoogte vs afstand

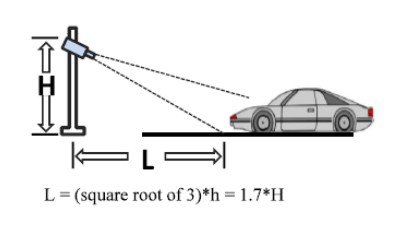

| н        | Minimal L |
|----------|-----------|
| (meters) | (meters)  |
| 1        | 1.7       |
| 1.5      | 2.6       |
| 2        | 3.4       |
| 3        | 5.1       |
| 3.5      | 6         |
| 4        | 6.8       |

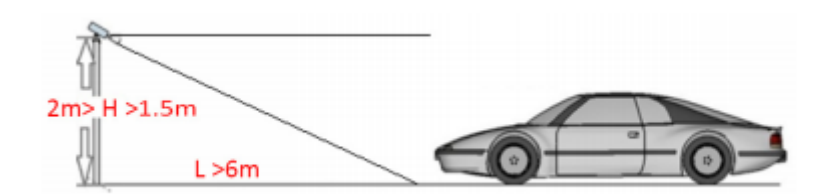

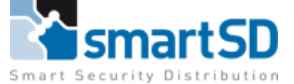

## 3 FAQ

Het stroomdiagram voor probleemoplossing is als volgt, raadpleeg dit voor meer informatie

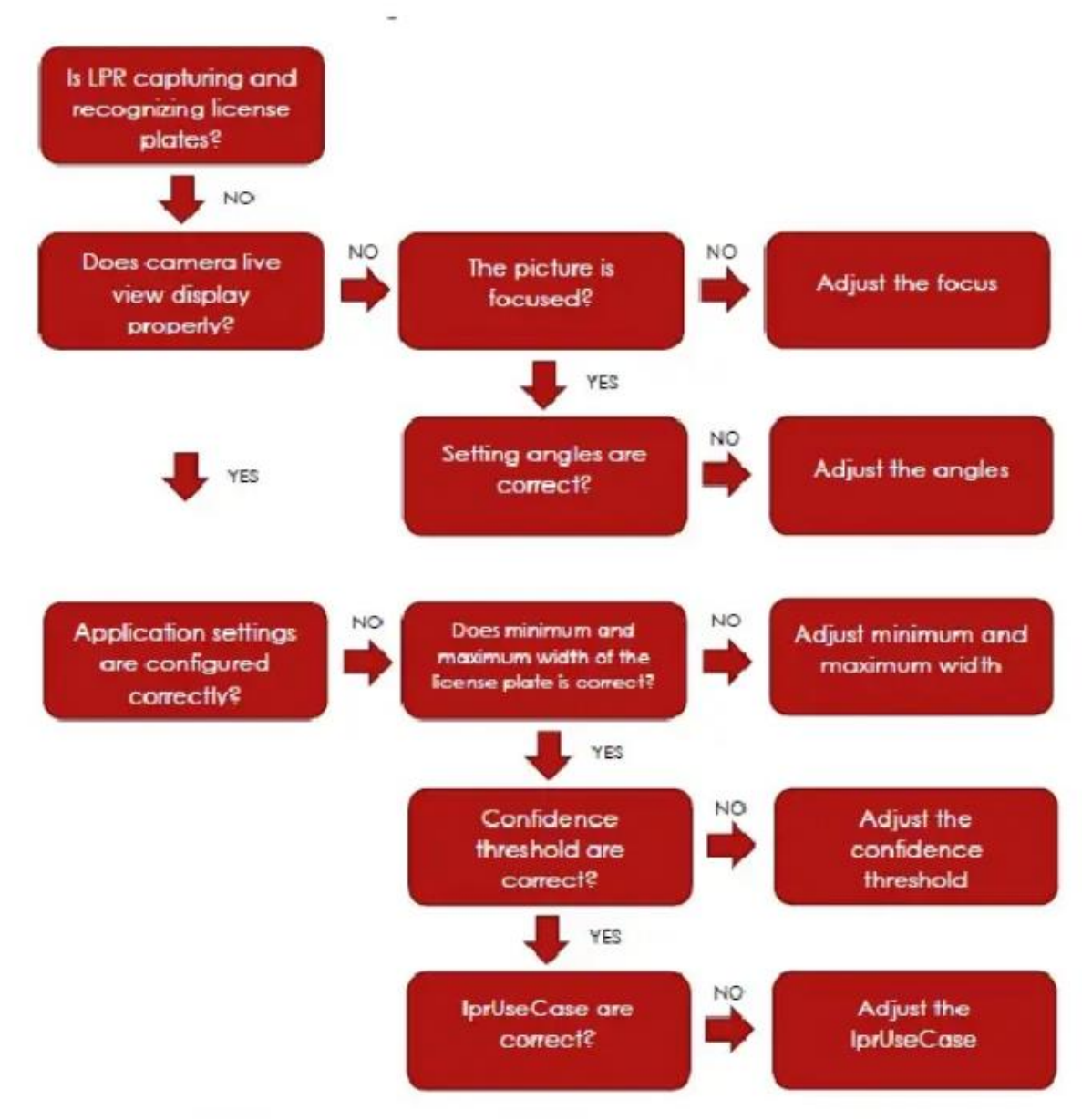

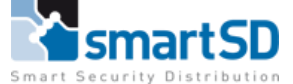

#### **VOORBEELDEN:**

#### Verkeerde focus

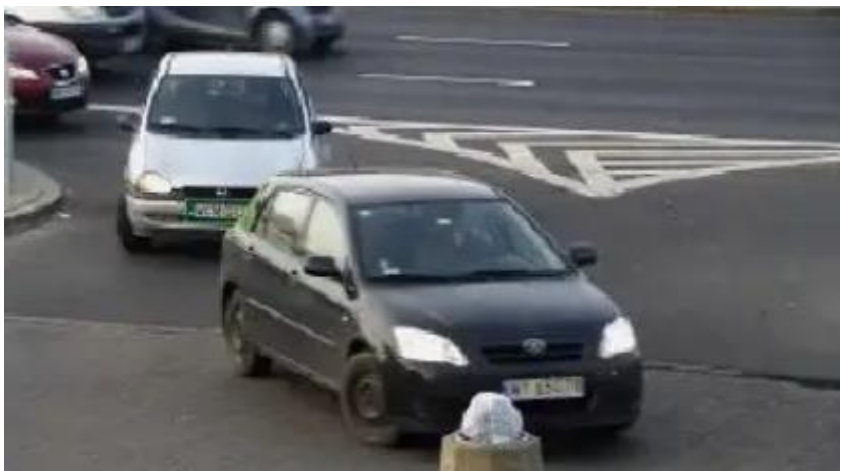

## **Oplossing:**

De camera heeft onvoldoende scherptediepte om het kenteken nummer in het gehele beeld te herkennen. U moet de zonerecognitie alleen configureren als er een duidelijk beeld is.

## Verlichting

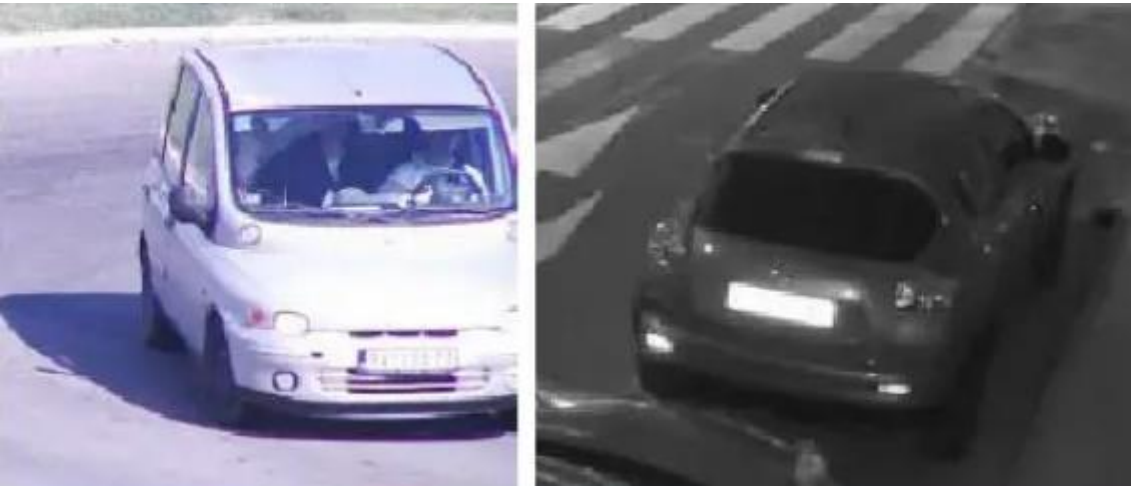

## **Oplossing:** Kenteken overbelicht, beeldparameters moeten worden aangepast.

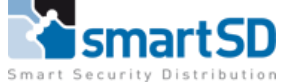

#### Nummerplaat breedte

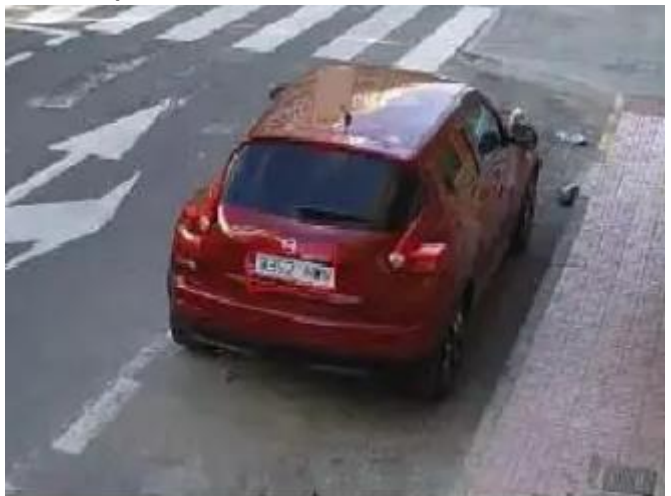

## **Oplossing:**

Breedte minder dan de toegestane nummerplaat en is ~ 65 pixels. Licentieplaatbreedte in het frame moet worden vergroot en minimaal 130 pixels zijn

## **Onvoldoende scherpte**

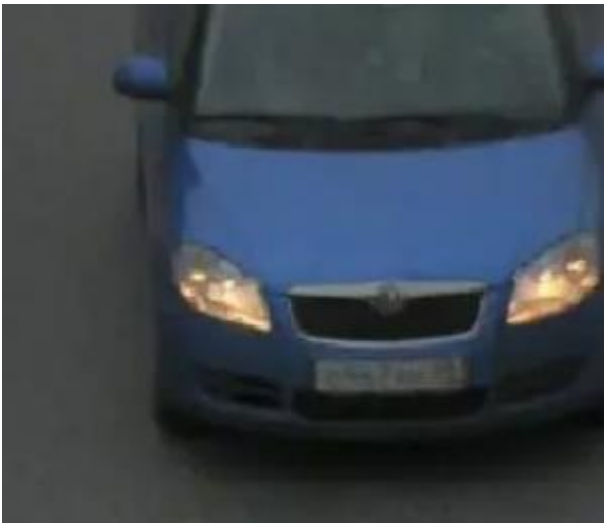

**Oplossing:** 

Scherpte moet correct zijn geconfigureerd. Afbeeldingslicentie moet duidelijk en leesbaar zijn.

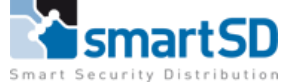

### **Onvoldoende verlichting**

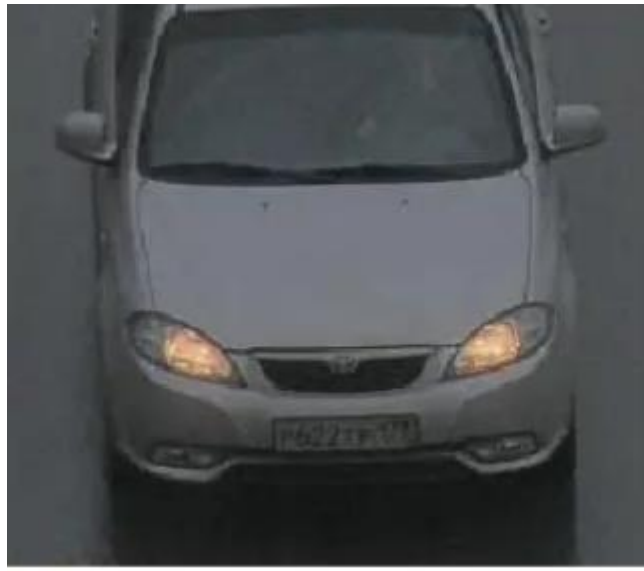

#### **Oplossing:**

Onvoldoende licht verslechtert de herkenningsprestaties. De camera moet worden ingesteld op de nachtmodus. Moet een infraroodlicht worden gebruikt.

#### **Onvoldoende sluitertijd**

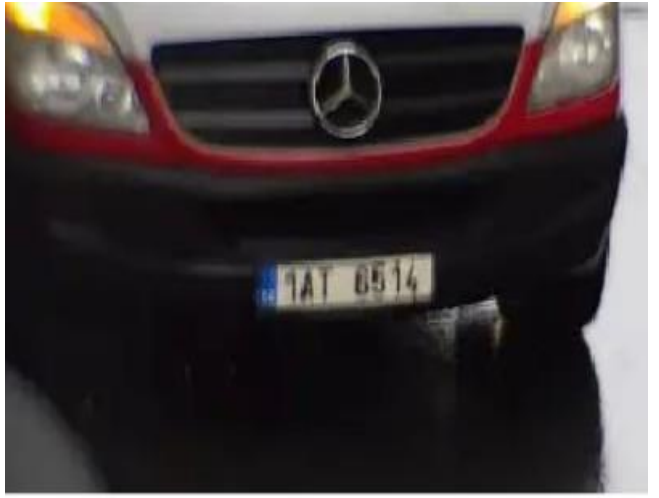

#### **Oplossing:**

Onvoldoende sluitertijd van de camera. Moet worden verminderd tot 1/1000 of 1/2000, afhankelijk van de voertuigsnelheid en verlichting.

## Conclusie

De Hikvision LPR camera's van het type DS-2CD7A26G0/P-IZHSWG zoals in dit document vermeld staan, zijn door SmartSD getest en zijn toepasbaar op de Rosslare deurcontrollers met de Rosslare AxTraxNG Software, waarbij u de kentekenplaten direct bij een gebruiker kunt invoeren, zonder gebruik te maken van een conversieprogramma.

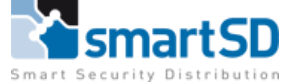